| THP(Trar | nsparent Huge Pages)                  |                                        | 3 |
|----------|---------------------------------------|----------------------------------------|---|
| THP(Tr   | ansparent Huge Page                   | s) ?                                   | 3 |
| THP      |                                       |                                        | 3 |
| THP      | (in RHEL7)                            |                                        | 5 |
|          | tuned profile                         | active                                 | 5 |
|          | · · · · · · · · · · · · · · · · · · · |                                        | 6 |
|          |                                       | ······································ | 7 |

Last update: thp\_transparent\_huge\_pages\_\_https://atl.kr/dokuwiki/doku.php/thp\_transparent\_huge\_pages\_%EA%B8%B0%EB%8A%A5%EA%B3%BC\_%EC%84%A4%EC%A0%95\_%EB%B0%A9%EB%B2%95?rev=1583195958 2020/03/03 \_ \_ \_ \_ 00:39 \_ \_ \_ \_

disable

## **THP(Transparent Huge Pages)**

: http://www.cubrid.com/zbxe/bbs\_developer\_faq/3550332

## **THP(Transparent Huge Pages)** ?

THP

CPU Virtual address MMU7 Physical address Virtual address Physical address Page table TTB (Translation Table Base Address)

CPU가 TTB 가 가 Virtual address Physical address 가 Entry 가 가 Physical address 가 . TLB (Translation Lookaside Buffer) .

CPU가 Virtual Address TLB Virtual Address Entry 가 (hit) 가 (miss) TTB(Translation Table Base Address) 1 Physical address Physical address 가 .

가 hit ratio가 가 miss 2 가 . ( , hit ratio가 TLB .) hit ratio가 TLB Entry TLB Entry가 page page table 가 . Entry THP page THP 4KB 2MB 1GB

RHEL 6 . THP 가

## THP

[root@host]# cat /sys/kernel/mm/transparent\_hugepage/enabled

| [always] madvise never | -> | [always] | 가 | THP가 |
|------------------------|----|----------|---|------|
| always madvise [never] | -> | [never]  | 가 | THP가 |
|                        |    |          |   |      |

•

[root@host]# cat /proc/meminfo

•

가

| MemTotal:                  | 1003184   | kВ  |    |
|----------------------------|-----------|-----|----|
| MemFree:                   | 604844    | kВ  |    |
| MemAvailable:              | 750616    | kВ  |    |
| Buffers:                   | 884       | kВ  |    |
| Cached:                    | 143904    | kВ  |    |
| SwapCached:                | Θ         | kВ  |    |
| Active:                    | 160624    | kВ  |    |
| Inactive:                  | 112368    | kВ  |    |
| Active(anon):              | 128912    | kВ  |    |
| <pre>Inactive(anon):</pre> | 6356      | kВ  |    |
| Active(file):              | 31712     | kВ  |    |
| <pre>Inactive(file):</pre> | 106012    | kВ  |    |
| Unevictable:               | Θ         | kВ  |    |
| Mlocked:                   | Θ         | kВ  |    |
| SwapTotal:                 | 2097148   | kВ  |    |
| SwapFree:                  | 2097148   | kВ  |    |
| Dirty:                     | 92        | kВ  |    |
| Writeback:                 | Θ         | kВ  |    |
| AnonPages:                 | 128300    | kВ  |    |
| Mapped:                    | 37492     | kВ  |    |
| Shmem:                     | 7064      | kB  |    |
| Slab:                      | 60876     | kB  |    |
| SReclaimable:              | 23024     | kB  |    |
| SUnreclaim:                | 37852     | kB  |    |
| KernelStack:               | 8480      | kB  |    |
| PageTables:                | 6220      | kB  |    |
| NFS_Unstable:              | 0         | kB  |    |
| Bounce:                    | 0         | kB  |    |
| WritebackTmp:              | 0         | kB  |    |
| CommitLimit:               | 2598740   | kB  |    |
| Committed_AS:              | 494544    | kB  |    |
| VmallocTotal:              | 343597383 | 367 | kВ |
| VmallocUsed:               | 185924    | kB  |    |
| VmallocChunk:              | 343595353 | 100 | kВ |
| HardwareCorrupte           | ed: 0     | kВ  |    |
|                            |           |     |    |

| 2025/03/14 16:04                                                                                                    | 5/7                                         | THP(Transparent Huge Pages) |               |           |                |                           |            |
|----------------------------------------------------------------------------------------------------|---------------------------------------------|-----------------------------|---------------|-----------|----------------|---------------------------|------------|
| AnonHugePages:<br>HugePages_Total:<br>HugePages_Free:<br>HugePages_Rsvd:<br>HugePages_Surp:<br>Hugepagesize:<br>DirectMap4k:<br>DirectMap2M:<br>DirectMap1G:                                                                                                    | 0<br>0<br>0<br>2048<br>61312<br>987136<br>0 | kB<br>kB<br>kB<br>kB<br>kB  |               |           |                |                           |            |
|                                                                                                    | 0                                           | THP가                        |               |           |                |                           |            |
| AnonHugePages:<br>HugePages_Total:<br>HugePages_Free:<br>HugePages_Rsvd:<br>HugePages_Surp:                                                                                                    | 0<br>0<br>0<br>0                            | kВ                          |               |           |                |                           |            |
| Linux<br>AnonHu<br>가 0                                                                                                    | ugePages                                    |                             | 7<br>TH       | ł<br>IP c | THP<br>lisable | [neve<br>AnonHugePag<br>기 | er]<br>ges |
| ТНР                                                                                                    | (ir                                         | RHEL7)                      |               |           |                |                           |            |
| RHEL 7 TH                                                                                                    | IP                                          |                             |               |           |                |                           |            |
| THP tu                                                                                                    | ned                                         |                             | 2가            |           |                | 가                         |            |
| Step 1: Initially, we should create a customized version of the currently running profile. The customized version will disable THP. Find out which profile is active, create a copy. In the following example we currently use the throughput-performance profile: |                                             |                             |               |           |                |                           |            |
| tuned pro                                                                                                    | file                                        | active                      |               |           |                |                           |            |
|                                                                                                    |                                             | active                      | tuned profile | 9         |                |                           |            |
| [root@host]# tun                                                                                                    | ed-adm ac                                   | tive                        |               |           |                |                           |            |
| throughput-perforn                                                                                                    | OS기<br>nance                                | 가                           |               | vir       | tual-guest,    |                           |            |
| Current active profile: throughput-performance // in Server default configuration                                                                                                    |                                             |                             |               |           |                |                           |            |

. (

## Current active profile: virtual-guest // in Virtual OS

/etc/tuned

cubrid 가 )

[root@host]# mkdir /etc/tuned/cubrid

tuned.conf

[root@host]# vi /etc/tuned/cubrid/tuned.conf

[main] include= throughput-performance [vm] transparent\_hugepages=never

[root@host]# chmod +x /etc/tuned/cubrid/tuned.conf

[root@host]# tuned-adm profile cubrid

가

/etc/sysconfig/grub transparent\_hugepage=never 7

GRUB\_TIMEOUT=5
GRUB\_DEFAULT=saved
GRUB\_DISABLE\_SUBMENU=true
GRUB\_TERMINAL\_OUTPUT="console"
GRUB\_CMDLINE\_LINUX="rd.lvm.lv=centos/root rd.lvm.lv=centos/swap
crashkernel=auto rhgb quiet transparent\_hugepage=never"
GRUB\_DISABLE\_RECOVERY="true"

/\* GRUB\_CMDLINE\_LINUX transparent\_hugepage=never 가\*/

grub2-mkconfig grub.cfg

[root@host]# grub2-mkconfig -o /boot/grub2/grub.cfg

[root@host]# reboot
[root@host]# cat /proc/cmdline
B00T\_IMAGE=/vmlinuz-3.10.0-229.20.1.el7.x86\_64 root=/dev/mapper/centos-root
ro rd.lvm.lv=centos/root rd.lvm.lv=centos/swap crashkernel=auto rhgb quiet
transparent\_hugepage=never

- https://access.redhat.com/solutions/1578873
- http://lunatine.net/thp-and-page-allocation-error/
- http://bloodguy.tistory.com/entry/Linux-%EC%8B%9C%EC%8A%A4%ED%85%9C%ED%94%84% EB%A1%9C%EC%84%B8%EC%8A%A4-%EB%A9%94%EB%AA%A8%EB%A6%AC-%EC%82%AC%EC%9A%A9%EB%9F%89-%ED%99%95%EC%9D%B8-check-systemprocessmemory-usage

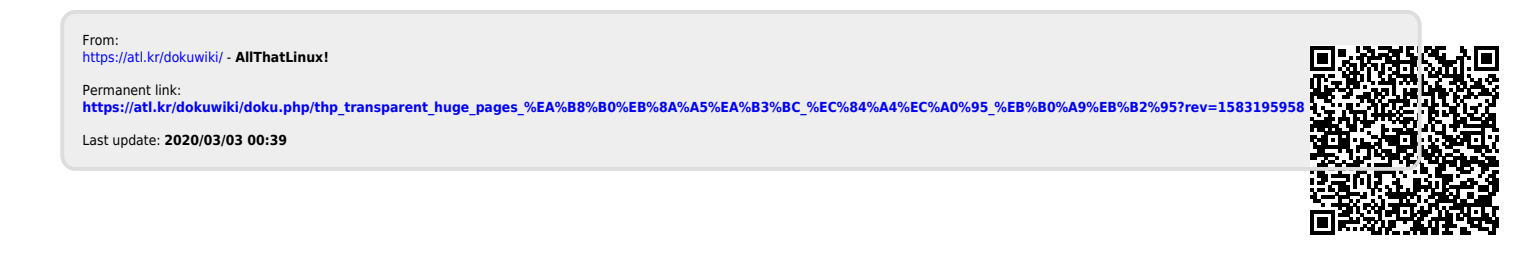